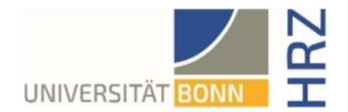

# VPN-Anleitung für Linux – Frühere Ubuntu ohne User Agent Option

### Was ist VPN und wozu wird es benötigt?

VPN steht für Virtual Private Network und bietet die Möglichkeit, eine sichere und verschlüsselte Verbindung über das unsichere und öffentliche Internet aufzubauen. Voraussetzung für den Aufbau ist eine bestehende Internet-Verbindung. Notwendig ist, dass das Protokoll nicht vom lokalen Provider blockiert wird.

Neben der Verschlüsselung wird beim Aufbau einer VPN-Verbindung dem Client eine offizielle InternetAdresse (IP-Adresse) aus dem Adressbereich der Universität Bonn zugewiesen und hat damit Zugriff auf Services, die sonst nur Rechnern der Universität vorbehalten sind.

Außerdem kann die VPN-Verbindung nur nach erfolgreicher **Authentifizierung** mit der **Uni-ID der Universität Bonn** aufgebaut werden.

Der Aufbau einer VPN-Verbindung zu den VPN-Servern der Universität Bonn ist zurzeit in folgenden Fällen erforderlich:

- Nutzung des WLANs an der Universität Bonn
- Nutzung der allermeisten Literaturdatenbanken und elektronischen Zeitschriften (eMedien) von zuhause oder unterwegs
- Arbeiten aus dem Home-Office

Bitte beachten Sie, dass ein Service weiteren Einschränkungen unterliegen kann und VPN nicht in allen Fällen für einen Zugriff ausreicht.

#### Einrichten von VPN

Es gibt zwei verschiedenen Server:

• Verbindungen von extern bzw. zuhause:

unibn-vpn.uni-bonn.de

• Verbindungen aus dem WLAN bzw. dem Netz der Universität Bonn intern:

unibn-wlan.uni-bonn.de

Anleitung unter Verwendung von openConnect über das Terminal - graphische Oberfläche nur in den neueren Versionen verfügbar.

#### Installation von openconnect

1. Mit beispielsweise der Tastenkombiantion <STRG><Alt><T> ein Terminalfenster öffnen.

2. Nachstehenden Befehle eingeben:

```
sudo apt install network-manager-openconnect
sudo apt install network-manager-openconnect-gnome
```

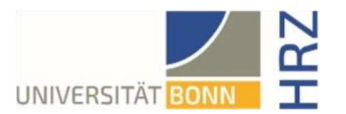

3. Admin-Passwort eingeben und installieren.

4. Anschließend den Rechner neu starten

## Verwenden des VPN-Clients

| 1. Über die Suchfunktion sucht man nach "Terminal" und startet dieses durch Drücken der Enter-Taste.                                  |                                                                                                    |
|----------------------------------------------------------------------------------------------------|----------------------------------------------------------------------------------------------------|
| 2. Sobald das Terminal offen<br>ist geben Sie folgendes ein:                                                                          | luismermagen@ubuntu:-\$ sudo openconnectprotocol=anyconnectuseragent=anyconnect<br>https://unibn-vpn.uni-bonn.de                                     |
| Openconnect Befehl                                                                                                    |                                                                                                    |
| <pre>sudo openconnectprotocol=anyconnectuseragent=AnyConnect https://unibn-vpn.uni- bonn.de/</pre>                                    |                                                                                                    |
| Bestätigen Sie mit enter.                                                                                                    |                                                                                                    |
| 3. Geben Sie ihre Anmeldedaten<br>ein und bestätigen Sie.                                                                             | Username:<br>Password:<br>POST https://unibn-vpn.uni-bonn.de/<br>Got CONNECT response: HTTP/1.1 200 OK<br>GOTD Data Data Data Data Data Data Data Da |
| Sind Sie verbunden so sieht das<br>Terminal ungefähr so aus.                                                                          | Connected as (<br>Connected as (<br>rogress<br>Established DTLS connection (using GnuTLS). Ciphersuite (DTLS1.2)-(ECDHE-RSA)-(A<br>ES-256-GCM).      |
| 4. Um die Verbindung zu trennen schließen Sie das Terminal Fenster und drücken bei der auftretenden Warnung auf "Terminal schließen". |                                                                                                    |